## Wie verlinke ich meinen Beitrag in der Linkparty?

Wir geben im Vorfeld den Backlink der Linkparty bekannt, diesen brauchst du für deinen Beitrag.

Verlinkung Facebookbeitrag:

Kopiere den Backlink zur Linkparty und bereite deinen Beitrag auf Facebook vor.

Füge nun den Backlink in deinen Beitrag ein.

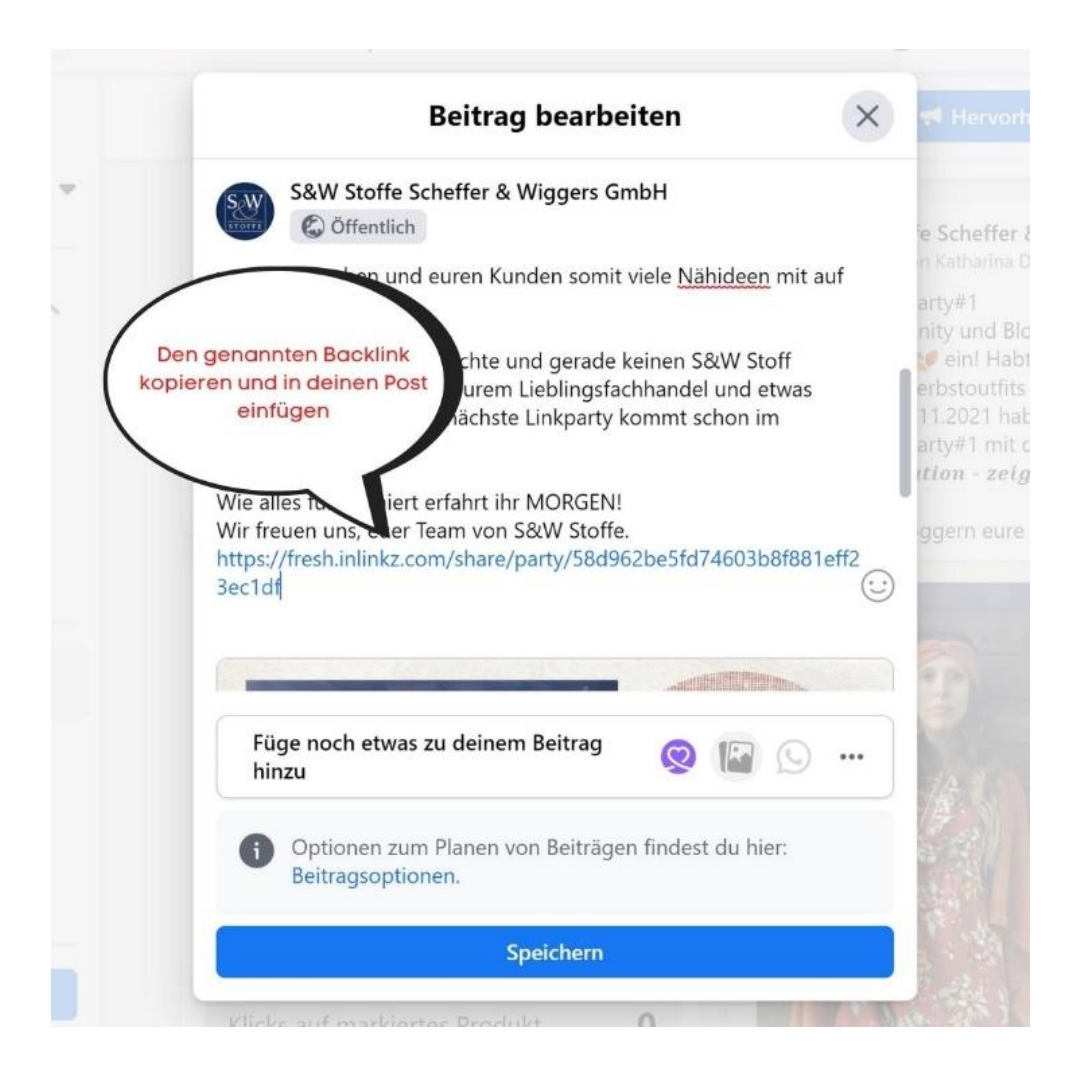

Klicke auf das Datum oder die Uhrzeit und du bekommst oben deine URL angezeigt, welche du bitte kopierst.

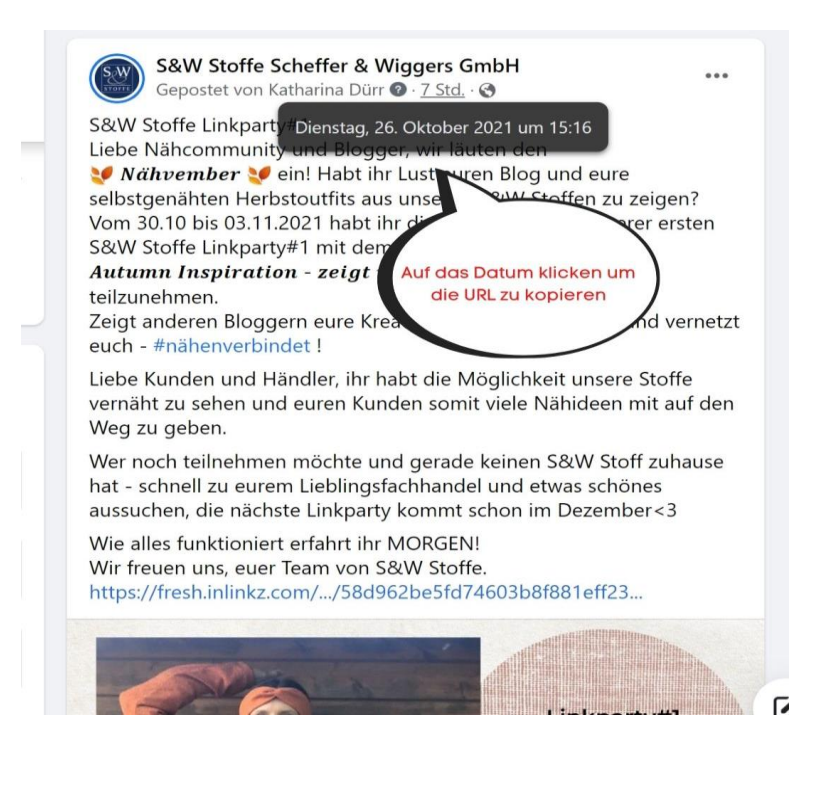

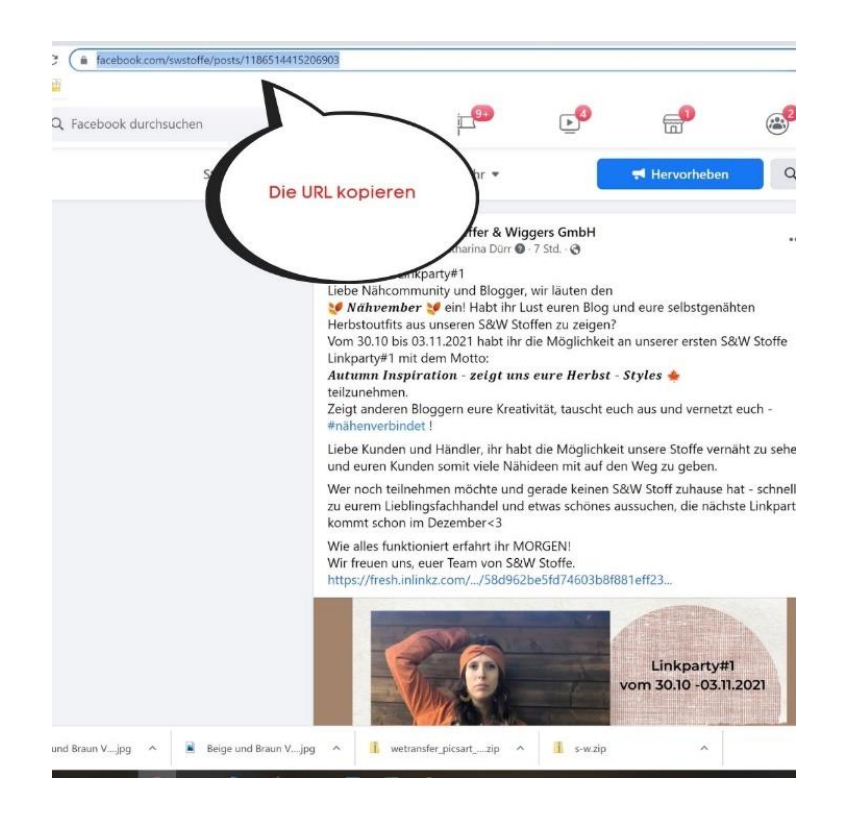

Nun gehtst du wieder auf die Inlinkz Seite und klickst unten auf +Add Link.

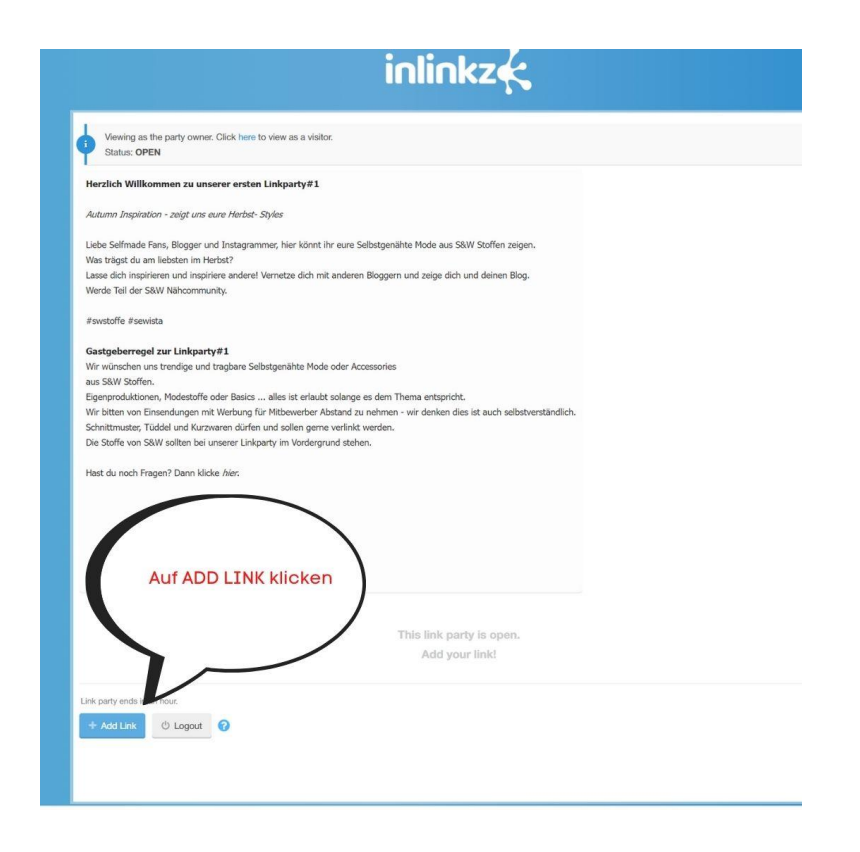

Nun kommst du auf das Feld in dem du deinen Link hineinkopieren kannst.

Hier gibt es bei manchen Facebookeinträgen noch ein kleines technisches Problem, welches wir hier aber gemeinsam mit der Anleitung beheben können- also keine Panik ③

Bei Blogeinträgen und Kanälen außerhalb Facebooks gibt es keine Probleme mit dem hochladen der Bilder aber gerade bei Facebookbeiträgen und Instagrambeiträgen wird oft der der Backlink nicht erkannt.

Wir zeigen dir wie du hier vorgehst.

## Du kopierst deinen Link in die erste Zeile, und füllst die weiteren Felder aus.

| Eigenprodukt<br>Wir bitten vo<br>Schnittmuste<br>Die Stoffe vo<br>Hest du noch | ionen, Modestoffe oder Basics alles ist erfaults tolange es<br>n Einsendungen mit Werbung für Mitbewerber Aktanta Ja ns<br>Fühled und Krzusen dürfer und sohn geme verlikte<br>sohn sohn an einsem Linkperty im Vordergrund stellen.<br>Progen7 Dann klicke <i>hier</i> . | dem Thema entspricht.<br>Inhmen - wir demken dies ist auch seltssbeenständlich<br>refer. | as erste Feld die URL                        |
|--------------------------------------------------------------------------------|----------------------------------------------------------------------------------------------------|------------------------------------------------------------------------------------------|----------------------------------------------|
|                                                                                |                                                                                                    | deine:<br>die M                                                                          | s Postes einfügen und<br>ailadresse angeben. |
|                                                                                |                                                                                                    | This link party is open<br>Add your link!                                                | $\sim$                                       |
| Link                                                                           | https://www.lacebook.com/seetolla/posts/1198514415205903                                                                                                    |                                                                                          |                                              |
| Caption                                                                        | the life of your link                                                                                                    | Enter werder inter Prestory McCos                                                        |                                              |
| Email                                                                          |                                                                                                    |                                                                                          |                                              |
| 7                                                                              | This link party requires backlinks to one of the following u                                                                                                    | rta                                                                                      |                                              |
|                                                                                |                                                                                                    |                                                                                          |                                              |
| O                                                                              |                                                                                                    |                                                                                          |                                              |
| Optioned                                                                       | l .                                                                                                    | Images from your URL                                                                     |                                              |
|                                                                                |                                                                                                    | will appear here                                                                         |                                              |
|                                                                                |                                                                                                    |                                                                                          |                                              |
|                                                                                |                                                                                                    |                                                                                          |                                              |

Normalerweise erscheint nun an der Seite das Vorschaubild deines Postes und unten in dem großen Feld kannst du alle Bilder deines Beitrages sehen und dir ggf ein anderes Vorschaubild aussuchen.

Wenn dies nicht der Fall ist und es bei dir so aussieht, dann gehtst du wie folgt vor.

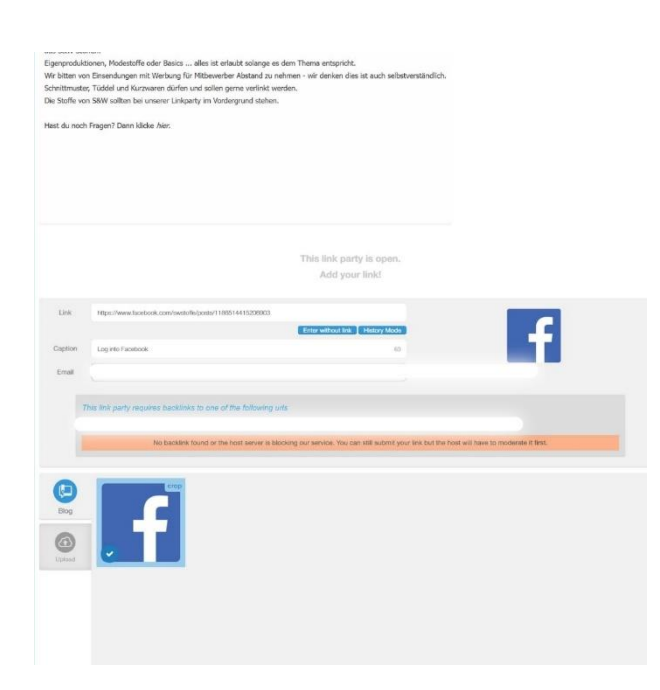

Klicke auf den Upload Button – es öffnet sich deine persönliche Galerie.

Hier suchst du dir ein passendes Bild (welches auch in deinem Post vorkommt) und lädst es hoch.

Nun erscheint dein Bild im Feld.

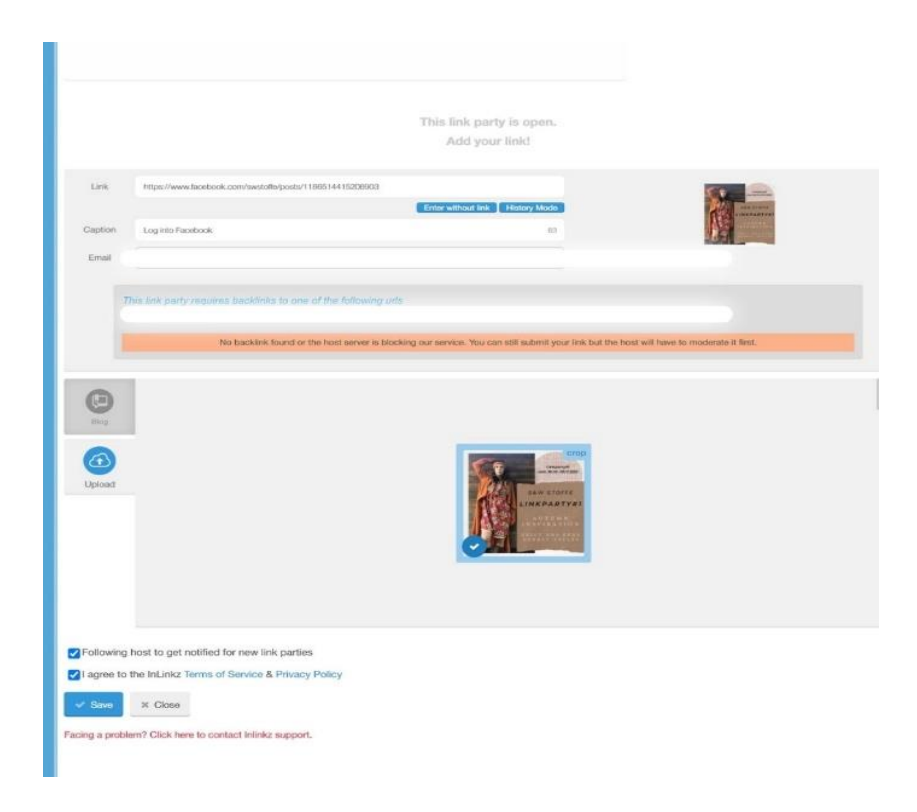

Jetzt noch die Haken beim Datenschutz etc. setzen und auf Save klicken... Ihr seht, hier in unseren Beispielbildern hatten wir genau die gleichen technischen Probleme. Du siehst deinen Beitrag jetzt so – wir schalten diesen dann manuell frei und du bist dabei 🐵

| Call Description of the Description of The Description of The Description of                                                                                                    |                                            |                                      |  |
|----------------------------------------------------------------------------------------------------|--------------------------------------------|--------------------------------------|--|
|                                                                                                    | Gastgeberregel zur Linkparty#1             |                                      |  |
|                                                                                                    | Wir wünschen uns trendige und tragbare 5   | elostgenähte Mode oder Accessories   |  |
|                                                                                                    | aus S&W Stoffen.                           | 1. 1                                 |  |
| Solitation table and forcurrent offer and caller grave whells treated.<br>Die darft wich Shift wich lie in weiter Undergrand adden.<br>INIK<br>UNDER<br>MODERATION<br>MODERATION<br>INIK<br>INIK | Eigenproduktionen, Hodestorte oder Basic   |                                      |  |
| Die studie von Stel saktien bei unseere Liekkaart vie Nordergrund stateten.<br>Teat du vech Frigger Dane kläde das:<br>UNDER<br>MODERATION<br>We takter<br>Die studie statet<br>Die studie statet<br>Die studie statet<br>Schare this link!<br>Policy<br>Policy<br>P                                                                                                    | Schultmater, Tüddel und Kurswaren dürf     | en und sollen gerne verlinkt werden. |  |
| That du nach Finger? Denv kidde Ade.                                                                                                    | Die Stoffe von S&W sollten bei unserer Lin | kparty im Vordergnund stehen,        |  |
| Taki di madh Fingeri Dawi klide dae:<br>LINK<br>UNDER<br>MODERATION<br>We taket<br>Taket di bag add<br>Taket di bag add<br>Taket di ba                                                                                                    |                                            |                                      |  |
| UNK<br>UNDER<br>MODERATION<br>Te meremperent<br>Te meremperent<br>Share this link!                                                                                                    | Hast du noch Fragen? Dann klicke Atar.     |                                      |  |
| LINK<br>UNDER<br>MODERATION<br>We ware<br>Webserbe to Inlinkz Newsletter<br>Share this link!<br>@ ? () ()                                                                                                    |                                            |                                      |  |
| LINK<br>UNDER<br>MODERATION<br>Teacrate gauge<br>teacrate gauge<br>teacrate gauge                                                                                                    |                                            |                                      |  |
| LINK<br>UNDER<br>MODERATION<br>We were<br>Webserie be to Inlinkz Newsletter<br>Share this link!<br>@ ? () ()                                                                                                    |                                            |                                      |  |
| LINK<br>UNDERTON<br>MODERATION<br>The during may and<br>The during may and the during may and<br>The during may and the during may and<br>The during may and the during may and the during may and<br>The during may and the during may and the dur                                                                                                    |                                            |                                      |  |
| LINK<br>UNDER<br>MODERATION<br>Wetweet was and<br>Wetweet was and<br>Subscribe to Inlinkz Newsletter<br>Share this link!<br>2 T                                                                                                    |                                            |                                      |  |
| LINK<br>UNDER<br>MODERATION<br>We war we<br>war we way<br>war we want was a state of Inlinkz Newsletter<br>Share this link!                                                                                                    |                                            |                                      |  |
| LINK<br>UNDERATION<br>we we<br>The band of B users at<br>meeting on years<br>Subscribe to Inlinkz Newsletter<br>Share this link!                                                                                                    |                                            |                                      |  |
| LINK<br>UNDER<br>MODERATION<br>The dr CH sparse<br>the dr CH sparse<br>the dr CH sparse<br>the dr CH sparse<br>the dr CH sparse<br>the sparse<br>the sparse the sparse<br>the sparse<br>the sparset<br>the sparset<br>the s                                                                                            |                                            |                                      |  |
| LINK<br>UNDERATION<br>with we<br>be that of the party all<br>memory of years<br>memory of years<br>memory of years<br>memory of years<br>memory of years<br>memory of years<br>memory of years<br>Memory of years<br>Memory of yea                                                                                                    | 2000                                       |                                      |  |
| UNDER<br>MODERATION<br>we we<br>the urd Physical<br>the urd Physical<br>Bubbscribe to Inlink: Newsletter<br>Share this link!<br>2 (1) (2)<br>(2) (2)<br>(2) (2)<br>(3) (2)<br>(4) (2)<br>(4) (4) (2)<br>(4) (2)<br>(4) (4)<br>(4) (2)<br>(4) (4)<br>(4) (4)<br>(4) (4)<br>(4) (4)<br>(                                                                                                    | LINK                                       |                                      |  |
| MODERATION<br>we we<br>The base's with<br>the starts of the start's with the start of the start of the                                                                                                    | UNDER                                      |                                      |  |
| uni we<br>the land of bary and<br>meakwing your sha<br>Subscribe to Inlink: Newsletter<br>Share this link!<br>(* tor                                                                                                    | MODERATION                                 |                                      |  |
| ver real<br>The base's we<br>Subscribe to Inlinkz Newsletter<br>Share this link!                                                                                                    | modeliamon                                 |                                      |  |
| ve taxe<br>The base of the solution of the solution of the solu                                                                                                    |                                            |                                      |  |
| The start is a start with the start with the sta                                                                                                    | visit link                                 |                                      |  |
| <ul> <li>Subscribe to Inlinkz Newsletter</li> <li>Share this link!</li> <li>Image: Image: Image</li></ul>                                                                                                    | The host of this party will                |                                      |  |
| □ Subscribe to Inlinkz Newsletter Share this link!                                                                                                    | moderate your link                         |                                      |  |
| <ul> <li>Gubscribe to Inlinkz Newsletter</li> <li>Share this link!</li> <li>♥ ♥ ♥</li> </ul>                                                                                                    |                                            |                                      |  |
| Subscribe to inlink? Newsletter Share this link!                                                                                                    |                                            |                                      |  |
| Share this link!                                                                                                    |                                            | Subscribe to Inlinkz Newsletter      |  |
| Share this link!                                                                                                    |                                            |                                      |  |
| Share this link!                                                                                                    |                                            |                                      |  |
| Share this link:                                                                                                    |                                            | Chave this light                     |  |
| C 🕐 💌                                                                                                    |                                            | Share this link!                     |  |
| v form                                                                                                    |                                            |                                      |  |
| l ✓ Dose                                                                                                    |                                            |                                      |  |
| √ Con .                                                                                                    |                                            |                                      |  |
| ✓ Dos                                                                                                    |                                            |                                      |  |
| of Daw.                                                                                                    |                                            |                                      |  |
|                                                                                                    | I Done                                     |                                      |  |
|                                                                                                    |                                            |                                      |  |
|                                                                                                    |                                            |                                      |  |
|                                                                                                    |                                            |                                      |  |
|                                                                                                    |                                            |                                      |  |

## Nach der Freischaltung.

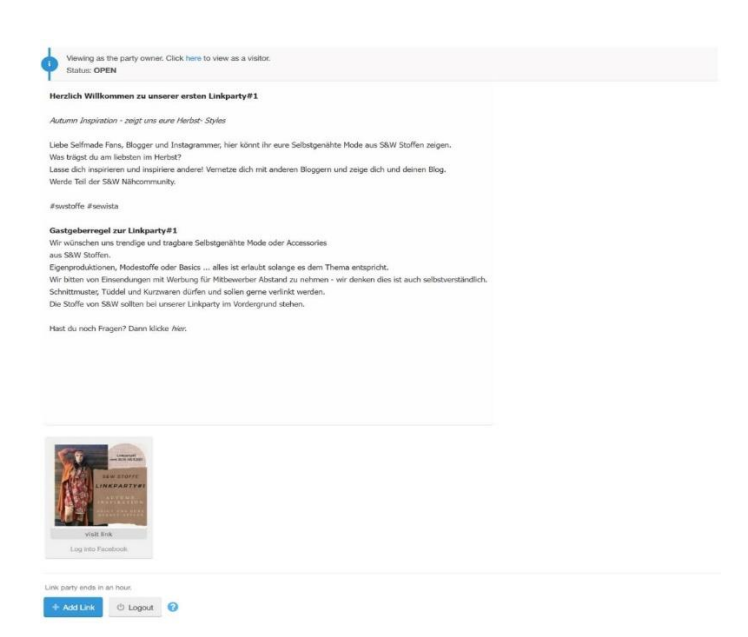

## Wenn ihr euren Instagram Beitrag verlinken möchtet dann geht ihr bitte wie folgt vor:

Schreibt wie gewohnt euren Beitrag, fügt den Backlink ein und verlinkt Scheffer Wiggers Stoffe.

Klickt auf den gespeicherten Beitrag, klickt auf die 3 Punkte oben rechts und kopiert die URL.

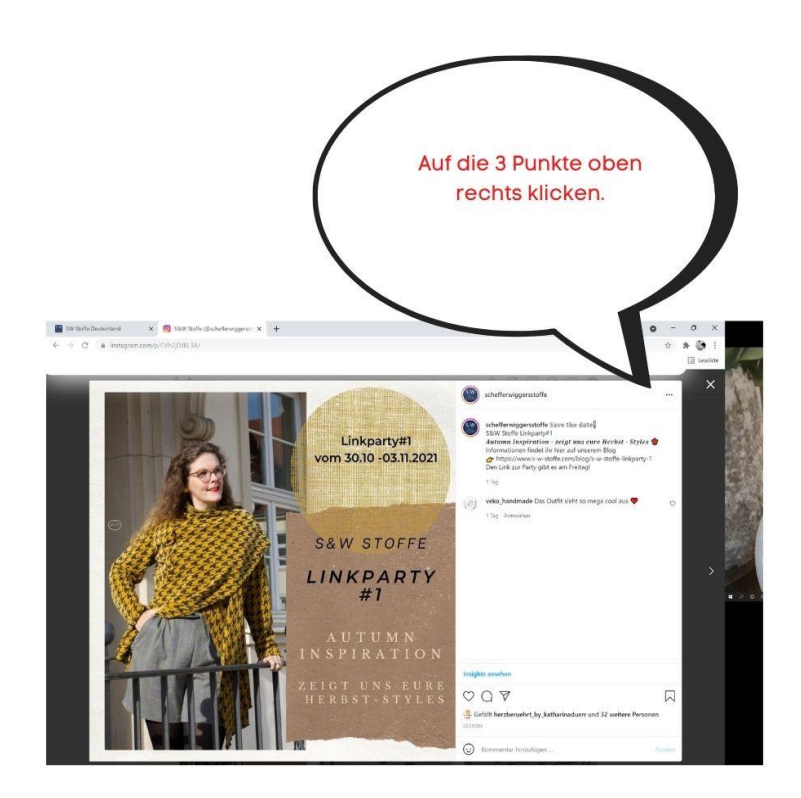

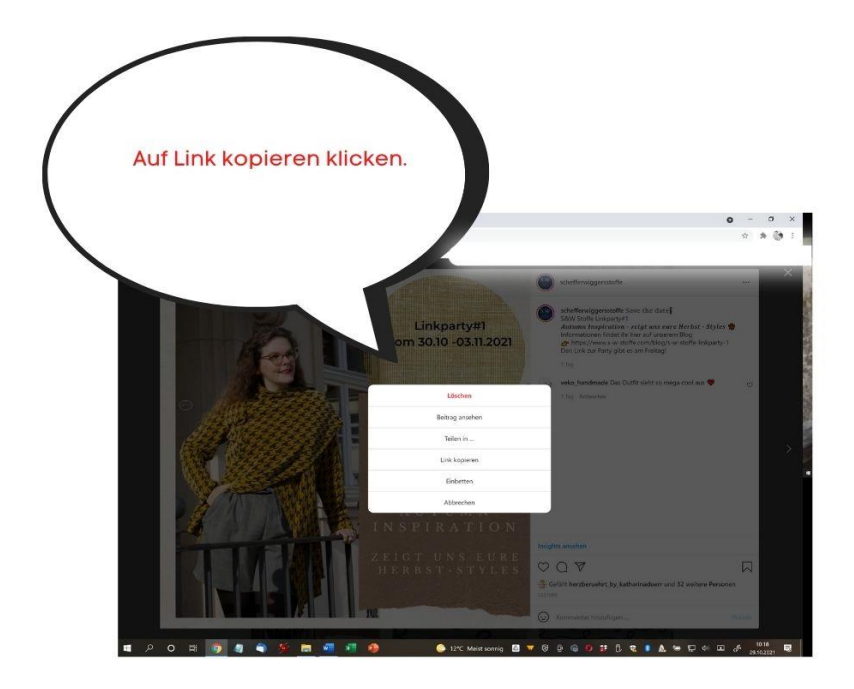

Die Bilder aller Einsendung sind dann nach Beendigung der Linkparty einsehbar.

Falls ihr sonst noch Fragen habt oder nicht weiter kommt, dann schreibt mir gerne eine Mail an k.duerr@s-w-stoffe.com

Wir freuen uns auf eure Beiträge,

eure Katharina vom S&W Stoffe Team